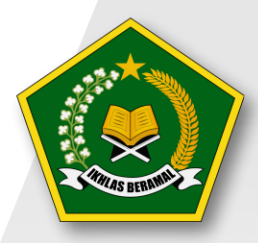

Organizationalisme ASN Moderasi Beragama

# PANDUAN PENGGUNAAN APLIKASI CAT INDEKS PROFESIONALISME DAN MODERASI BERAGAMA

**User Peserta** 

Biro Kepegawaian Sekretariat Jenderal Kementerian Agama Republik Indonesia 2022

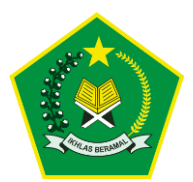

# **DAFTAR ISI**

| DAFTAR ISI                          | i  |
|-------------------------------------|----|
| DAFTAR GAMBAR                       | ii |
| 1. SPESIFIKASI TEKNIS               | 1  |
| 2. TAHAPAN PENGGUNAAN               | 2  |
| 2.1. Installasi Safe Exam Browser   | 2  |
| 2.2. Login Aplikasi                 | 5  |
| 2.2.1. Akses Login Terdeteksi       | 6  |
| 2.3. Halaman Dashboard Aplikasi CAT | 7  |
| 2.4. Log Out Aplikasi               | 15 |

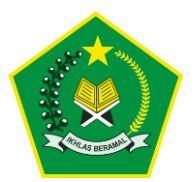

Panduan Penggunaan Aplikasi CAT Indeks Profesionalisme dan Moderasi Beragama 2022

## **DAFTAR GAMBAR**

| Gambar 1 Peramban ( <i>browser</i> ) yang dapat digunakan                                | 1  |
|------------------------------------------------------------------------------------------|----|
| Gambar 2 Tampilan Unduh Safe Examp Browser                                               | 2  |
| Gambar 3 Tampilan File Aplikasi                                                          | 3  |
| Gambar 4 Menerima Syarat dan Ketentuan SEB                                               | 3  |
| Gambar 5 Proses Installasi                                                               | 4  |
| Gambar 6 Tampilan Berhasil di Install                                                    | 4  |
| Gambar 7 Tampilan SEB Client                                                             | 5  |
| Gambar 8 Password SEB Client                                                             | ł. |
| Gambar 9 Tampilan Awal Aplikasi CAT Indeks Profesionalisme dan Moderasi Beragama         | 5  |
| Gambar 10 Halaman Login Aplikasi CAT                                                     | 6  |
| Gambar 11 Tampilan Halaman Form Akses Login Terdeteksi                                   | 7  |
| Gambar 12 Tampilan Notifikasi Akses Login Masih Terdeteksi                               | 7  |
| Gambar 13 Tampilan Halaman Awal Aplikasi CAT                                             | 8  |
| Gambar 14 Tampilan Halaman Pengerjaan Soal Indeks Profesionalisme dan Moderasi           |    |
| Beragama                                                                                 | 9  |
| Gambar 15 Tampilan Jenis Soal Sikap Profesionalitas1                                     | 0  |
| Gambar 16 Tampilan Alert Pilihan Jawaban Kurang dari Pilihan yang Ditentukan             | 1  |
| Gambar 17 Tampilan Alert Pilihan Jawaban Lebih dari Jumlah Pilihan yang Telah Ditentukan |    |
|                                                                                          | 2  |
| Gambar 18 Tampilan Soal CAT Telah Dikejakan1                                             | 2  |
| Gambar 19 Tampilan Pop Up Pertama1                                                       | 3  |
| Gambar 20 Tampilan Pop Up Kedua 1                                                        | 3  |
| Gambar 21 Tampilan Pop up Ketiga 1                                                       | 3  |
| Gambar 22 Tampilan Skor Hasil Pelaksanaan 1                                              | 4  |
| Gambar 23 Tampilan Tombol Log Out1                                                       | 5  |
| Gambar 24 Tampilan Halaman Berhasil Log Out1                                             | 6  |

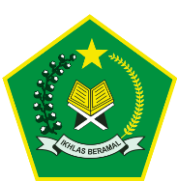

# **1. SPESIFIKASI TEKNIS**

Spesifikasi minimum yang dibutuhkan pengguna/user peserta untuk mengoperasikan Aplikasi CAT Indeks Profesionalisme dan Moderasi Beragama:

- 1) Tipe Aplikasi : Berbasis Laman/*Web Base*.
- 2) Peramban (Browser): Safe Exam Browser

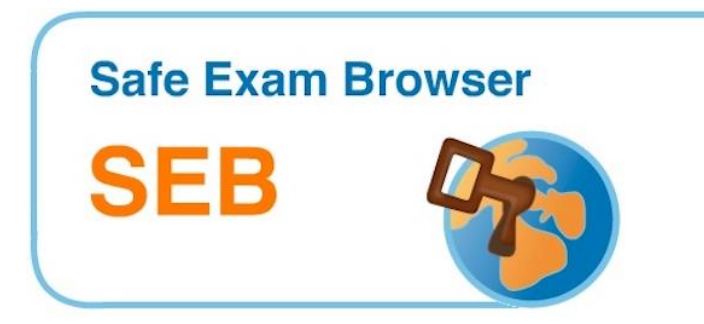

#### Gambar 1 Peramban (browser) yang dapat digunakan

Untuk memaksimalkan penggunaan aplikasi, pengguna/user disarankan menggunakan hardware computer dengan spesifikasi minimal Processor Core i3 RAM 4GB, menggunakan Hardisk atau SSD dan Jaringan Internet Stabil.

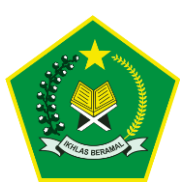

# 2. TAHAPAN PENGGUNAAN

## 2.1. Installasi Safe Exam Browser

Langkah mengakses Aplikasi pertama untuk CAT Indeks Profesionalisme dan Moderasi Beragama silahkan unduh atau install terlebih dahulu Safe Exam Browser (SEB) pada masing - masing perangkat laptop/PC menggunakan peserta, silahkan unduh link berikut https://safeexambrowser.org/, maka akan tampil halaman berikut ini.

| Download Outdated          | Releases                                                                                                    | Releases          |                                                                                                    |
|----------------------------|----------------------------------------------------------------------------------------------------|-------------------|----------------------------------------------------------------------------------------------------|
| English   Deutsch          |                                                                                                    |                   |                                                                                                    |
| News                       | List of Old Versions for Windows                                                                                                    | and mac           | OS                                                                                                    |
| About                      |                                                                                                    |                   |                                                                                                    |
| Alliance                   | Please download the latest versions on the main Download page.                                                                                                    | Mo are only supp  | arting the latest CER version and will                                                                                                    |
| Download – Latest Releases | remove all older SEB versions after a grace period. Please adjust y                                                                                                    | your procedures a | accordingly. Only with updated SEB                                                                                                    |
| Download – Old Releases 🔶  | 3 oversions you can achieve the best possible security and stability of an achieve the best possible security and stability of a stability of a stability of | Download curren   | it versions.                                                                                                    |
| Documentation Windows      | Outdated software extensions for old versions of supported Learning M                                                                                                    | anagement System  | ns: Moodle, ILIAS.                                                                                                    |
| Documentation macOS        | SateExamBrowser-2.0                                                                                                    | Date              | Comments                                                                                                    |
| Documentation iOS          | Orfe Europe Desugers for Mindows                                                                                                    | Date              | comments                                                                                                    |
| Support                    | Sale Exam Browser for Windows                                                                                                    |                   |                                                                                                    |
|                            | SEB 2.4.1                                                                                                    | 2020-07-07        | Maintenance update, which can be used if<br>the refactored, more modern version SEB<br>3 x misses a feature you need. SEB 2.4.1<br>fixes an issue which was reported to                                                                    |
|                            | Safe Exam Browser for macOS                                                                                                    |                   |                                                                                                    |
|                            | SafeExamBrowser-3.0<br>SHA1: 03a761833c4dbb808c0fb7fc3d8324b591f8435b                                                                                                    | 2021-10-11        | SEB 3.0 for macOS is a major update,<br>supporting the modern WebKit browser<br>engine and access to camera/microphone<br>via WebRTC.<br>We don't recommend to use this versior<br>anymore, please transition to SEB 3.1 or<br>newer ASAP. |
|                            | SafeExamBrowser-2.3.2                                                                                                    | 2021-03-29        | This version is is a minor update for 2.3.1<br>with one issue fixed when running on Apple<br>Silicon based Macs.                                                                                                    |
|                            | SafeExamBrowser-2.3.1                                                                                                    | 2021-03-22        | supporting macOS 10.7 - 10.10.<br>Maintenance update, which disables                                                                                                    |
|                            | SHA1: f50a31b531a9bdd18bfc78f51ca6c6c77295ccf1                                                                                                    |                   | Automatic Assessment Configuration (AAC<br>macOS Assessment Mode in default                                                                                                    |

Gambar 2 Tampilan Unduh Safe Examp Browser

Langkah-langkah installasi pramban safe examp browser :

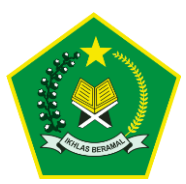

- 1. Klik menu downloads.
- 2. Klik sub menu downloads.
- 3. Silahkan klik menu Downlad Old Releases
- 4. Untuk OS windows silahkan download versi minimal 2,4,1.
- 5. Untuk macOS silahkan download versi minimal **2.3.2**.

| 0 | hared folder  | SEB | > Installer > Windows         |   |          |            |
|---|---------------|-----|-------------------------------|---|----------|------------|
|   | 🗸 📠 SEB       | Nan | ne                            | ^ | Size     | Туре       |
|   | 🗸 📠 Installer | *   | SEB_3.4.1.505_SetupBundle.exe | 6 | 244.2 MB | Executable |
|   | 🖿 Mac         |     |                               |   |          |            |
|   | F Windows     |     |                               |   |          |            |

Gambar 3 Tampilan File Aplikasi

6. Double klik file aplikasi yang sudah diunduh

| Safe Exam Browser Installation                                                                                                    | ×    |
|----------------------------------------------------------------------------------------------------|------|
| Safe Exam Browser                                                                                                    |      |
| This setup bundle will install Safe Exam Browser version 3.4.0.480 and all required compone<br>on your computer.                                                                                                    | ents |
| Please read the following license agreement carefully:                                                                                                    |      |
| Safe Exam Browser for Windows                                                                                                    | ^    |
| Copyright © 2010-2022 ETH Zürich, Educational Development and Technology (LET).                                                                                                    |      |
| This application is subject to the terms of the Mozilla Public License, version 2.0. If a copy of the MPL was not distributed with this application, you can obtain one at <a href="http://mozilla.org/MPL/2.0/">http://mozilla.org/MPL/2.0/</a> . |      |
| See <u>https://github.com/SafeExamBrowser</u> for more information about Safe Exam<br>Browser.                                                                                                    | ~    |
| I agree to the license terms and conditions                                                                                                    |      |
| Set Install <u>C</u> lose                                                                                                    |      |

Gambar 4 Menerima Syarat dan Ketentuan SEB

7. Ceklis syarat dan ketentuan aplikasi.

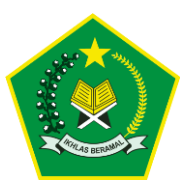

8. Klik tombol Install.

| 🐲 Safe Exam Browser Installation            | — |              | ×   |
|---------------------------------------------|---|--------------|-----|
| Safe Exam Browser<br>Version 3.4.0.480      |   |              |     |
| Setup Progress                              |   |              |     |
| Processing: Microsoft Edge WebView2 Runtime |   |              |     |
|                                             |   |              |     |
|                                             |   |              |     |
|                                             |   |              |     |
|                                             |   |              |     |
|                                             |   |              |     |
|                                             |   |              |     |
|                                             |   |              |     |
|                                             |   |              |     |
|                                             |   | <u>C</u> ano | el: |

#### Gambar 5 Proses Installasi

9. Berikut tampilan proses installasi browser

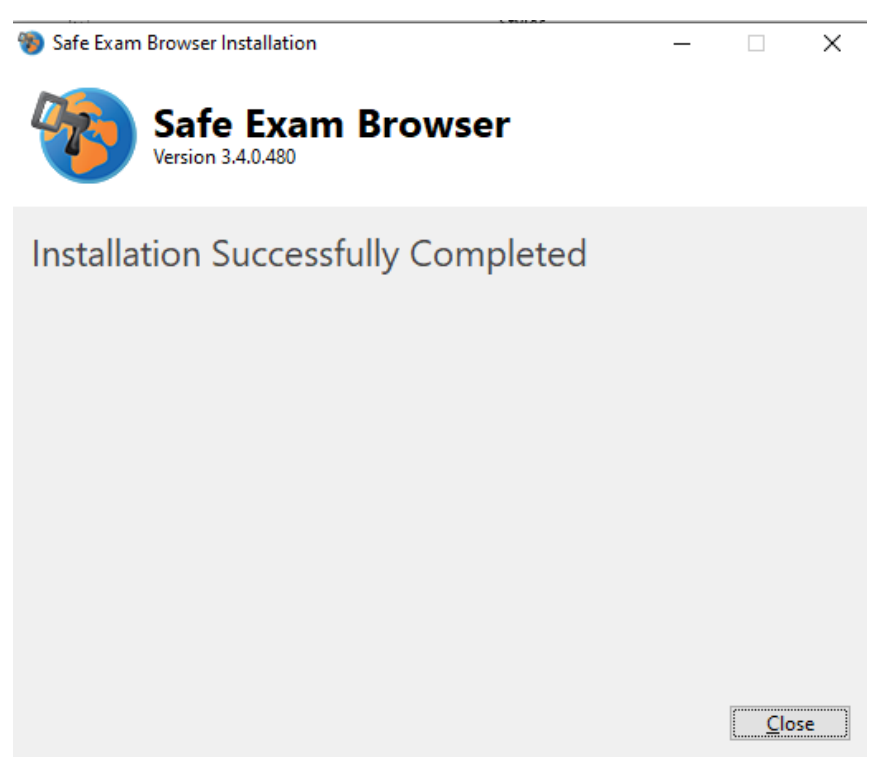

Gambar 6 Tampilan Berhasil di Install

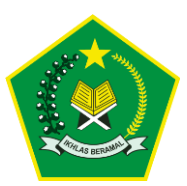

#### 10. Berikut tampilan safe exam browser berhasil diinstall

| Name              | ,           | ^ | Size     | Туре     | Date added        |
|-------------------|-------------|---|----------|----------|-------------------|
| installer         |             |   | 261.2 MB | Folder   | 12/16/2022, 09:00 |
| SebCAT_IP_IMB.seb | <b>→</b> 11 |   | 4 KB     | SEB File | 12/16/2022, 09:01 |

#### Gambar 7 Tampilan SEB Client

11. Setelah installasi berhasil, langkah selanjutnya unduh **Safe Exam Browser Client** yang sudah disediakan pada link berikut https://bit.ly/cat\_mb unduh sesuai OS pada masing - masing perangkat PC atau Laptop peserta, setelah berhasil diunduh, double klik **SebCAT\_IP\_IMB.seb**.

|                                               | Moderasi Berag | <b>onalisme ASN</b><br>jama           |
|-----------------------------------------------|----------------|---------------------------------------|
| CAT Indeks<br>Profesionalisme<br>dan_Moderasi | Silakan Login  |                                       |
| Beragama                                      | Username       | Password                              |
|                                               | Remember me    | LOGIN +0                              |
|                                               |                | Copyright © Kementerian Agama RI 2022 |

Gambar 8 Tampilan Awal Aplikasi CAT Indeks Profesionalisme dan Moderasi Beragama

#### 2.2. Login Aplikasi

Langkah selanjutnya untuk dapat mengakses Aplikasi CAT Indeks Profesionalisme dan Moderasi Beragama, user harus melakukan login terlebih dahulu dengan memasukan *Username* berupa NIP pegawai dan

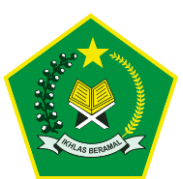

Password yang sudah diinfokan. Berikut tampilan halaman Login dibawah

ini.

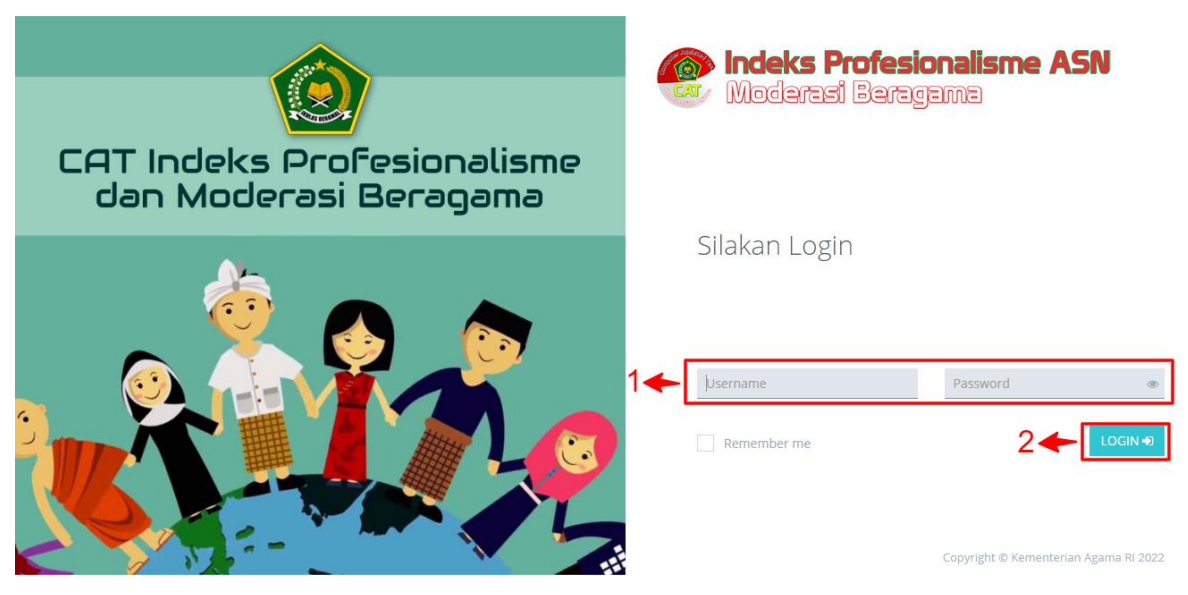

Gambar 8 Halaman Login Aplikasi CAT

#### Langkah-langkah Login Aplikasi CAT:

- 1) Isi *username berupa NIP masing-masing pegawai* dan *password* yang sudah diinfokan.
- 2) Kemudian klik tombol *Login* atau tekan *Enter*.

## 2.2.1. Akses Login Terdeteksi

Apabila peserta tidak dapat melakukan login kedalam aplikasi dikarenakan terdeteksi oleh sistem masih status login, silahkan tunggu selama 1 menit pada tampilan form login tersebut dan jangan menutup tampilan tersebut sampai terdapat pemberitahuan dapat laogin kembali, berikut tampilan halaman form akses login masih terdeteksi.

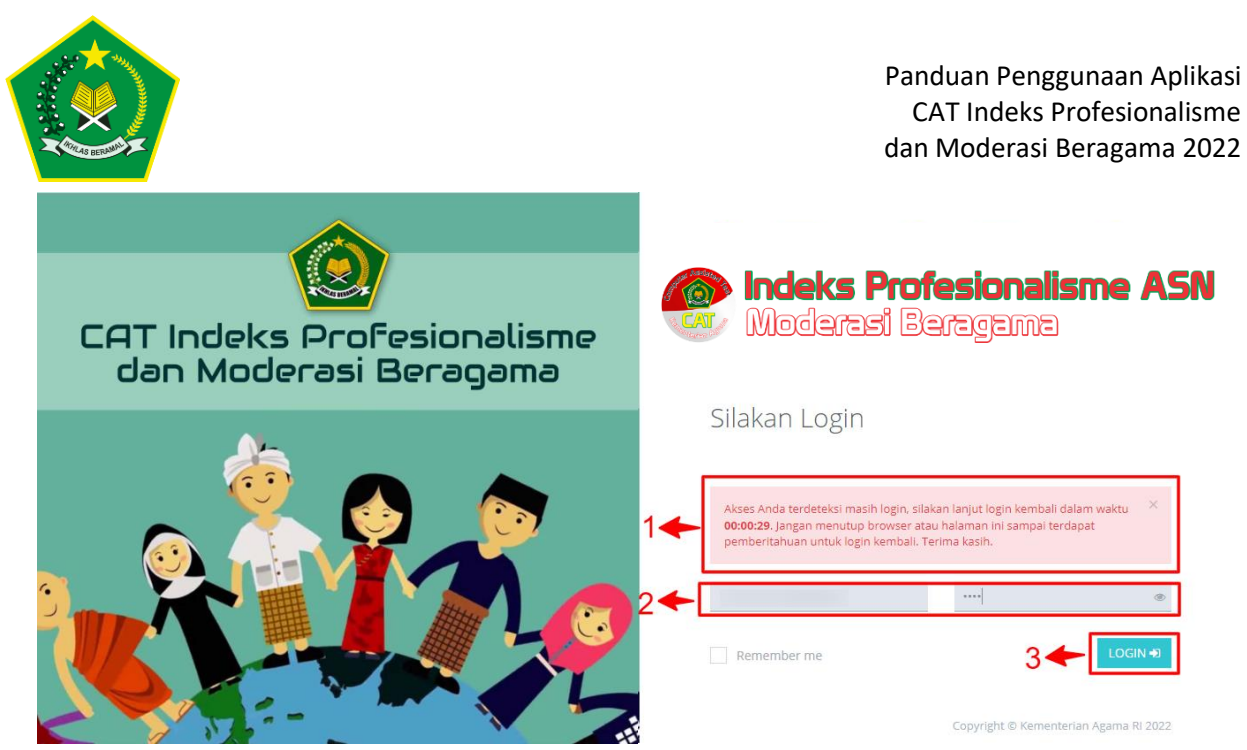

Gambar 9 Tampilan Halaman Form Akses Login Terdeteksi

## Langkah-langkah Login Aplikasi CAT:

 Apabila user terdapat kendala sedang dalam proses pelaksanaan CAT kemudian laptop / PC tiba tiba mati terkait kendala teknis, kemudian akan kembali login maka akan tampil notif sebagai berikut.

Akses Anda terdeteksi masih login, silakan lanjut login kembali dalam waktu **00:00:46**. Jangan menutup browser atau halaman ini sampai terdapat pemberitahuan untuk login kembali. Terima kasih.

#### Gambar 10 Tampilan Notifikasi Akses Login Masih Terdeteksi

- 2) Isi kembali form login dengan *username berupa NIP masingmasing pegawai* dan *password* yang sudah diinfokan.
- 3) Kemudian klik tombol *Login* atau tekan *Enter*.

## 2.3. Halaman Dashboard Aplikasi CAT

Setelah user peserta berhasil login, maka akan diarahkan pada tampilan halaman beranda pelaksanaan aplikasi CAT, seperti menampilkan data profil peserta, nama satuan kerja, tempat pelaksanaan

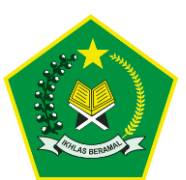

tes, hingga informasi server dan sesi pelaksanaan ujian, berikut tampilan

halaman menu beranda di bawah ini.

| Peserta 🔒     |                   |                             | 1                 |     |
|---------------|-------------------|-----------------------------|-------------------|-----|
|               | INDEKS PROFESION/ | ALISME DAN MODERASI BERAGAM | A ASN             |     |
| PASS<br>photo | Nama              | :                           | NIP               | :   |
| ukuran        | Jabatan           | : Bendahara                 |                   |     |
| (4X6)         | Satuan Kerja      | : E                         | an                |     |
|               | Pelaksaan Tes     | :                           | ູ n ເ             | ar  |
|               | Server            | : server1                   | Sesi              | : 3 |
|               |                   |                             | 🕈 MULAI UJIAN 🔶 3 | 3   |

Gambar 11 Tampilan Halaman Awal Aplikasi CAT

## Tampilan halaman dashboard:

- Berikut tampilan data profil peserta CAT Indeks Profesionalisme dan Moderasi Beragama menampilkan nama peserta, NIP pegawai, nama jabatan peserta, nama satuan kerja, tempat pelaksanaan tes, hingga server dan sesi pelaksaaan CAT.
- 2. Berikut tampilan foto profil peserta CAT.
- 3. Untuk mulai mengerjakan pelaksaan CAT, silahkan klik tombol MULAI UJIAN maka akan tampil halaman soal Indeks Profesionalisme dan Moderasi Beragama, seperti contoh berikut.

|                                                          | Panduar<br>CAT Ir<br>dan Mor                                                         | n Penggunaan Aplikas<br>ndeks Profesionalisme<br>derasi Beragama 2022 |
|----------------------------------------------------------|--------------------------------------------------------------------------------------|-----------------------------------------------------------------------|
| PSIKOTES PESERTA                                         |                                                                                      | A A A+ 01:29:45 C 🖍                                                   |
| INDEKS PROFESIONALITAS       1       Pilihlah salah satu | →4                                                                                   | 12 13 14                                                              |
| A. ()<br>B. ()<br>C. ()<br>D. ()<br>E. ()<br>F. ()       | 5                                                                                    | 8                                                                     |
| © KEMBALI                                                | 🖺 SIMPAN & LANJUT 🗢                                                                  | LEWATKAN SOAL O                                                       |
| 1 2 3 4 5 6 7 8 9                                        | 0 11 12 13 14 15 16 17 18 19 20 21 22 23<br>10 10 10 10 10 10 10 10 10 10 10 10 10 1 | 24 25 26 27 28 29                                                     |

Gambar 12 Tampilan Halaman Pengerjaan Soal Indeks Profesionalisme dan Moderasi Beragama

- 4. Berikut tampilan soal Kuesioner Indeks Profesionalitas, peserta hanya dapat menjawab satu pilihan .
- 5. Berikut tampilan pilihan jawaban soal.
- 6. Untuk memilih jawaban silahkan ceklis pada form pilihan jawaban.
- 7. Untuk menyimpan jawaban dan melanjutkan ke soal selanjutnya, klik tombol SIMPAN & LANJUT O.
- Peserta dapat melanjutkan terlebih dahulu ke nomor soal selanjutnya dengan cara klik tombol LEWATKAN SOAL O.
- 9. Peserta dapat kembali ke soal sebelumnya dengan klik tombol © KEMBALI
- 10. Berikut tampilan jumlah soal yang tersedia, user dapat menampilkan soal sesuai nomor yang dipilih dengan cara klik no urutan soal.
- 11. Apabila soal sudah dijawab maka akan tampil indikator warna biru pada tampilan nomor urut soal, seperti contoh berikut 2.

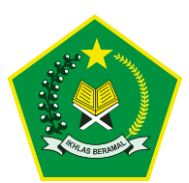

- 12. Pada posisi kanan atas terdapat tombol <sup>A</sup> berfungsi untuk mengecilkan ukuran font, kemudian tombol <sup>A+</sup> berfungsi untuk membesarkan ukuran font, dan tombol <sup>A</sup> mengembalikan ukuran default.
- 13. Kemudian terdapat tampilan waktu durasi pengerjaan soal CAT
- 14. Kemudian terdapat tombol berfungsing untuk melakukan refresh apabila terdapat soal yang *loading* berupa tampilan gambar atau beberapa soal tidak muncul, dan tombol berfungsi untuk

melakukan full screen tampilan halaman ujian CAT.

| PSIKOTES PESERTA     SIKAP (AFEKSI) PROFESIONALITAS     Pilihlah 3 dari | Opsi yang harus dipilih sama dan tidak boleh kurang dari 3 pilihan! | A. A A+ 00:52:48 C /       |
|-------------------------------------------------------------------------|---------------------------------------------------------------------|----------------------------|
|                                                                         | →16                                                                 |                            |
| <b>G</b> KEMBALI                                                        | 🖺 SIMPAN & LANJUT 🛇                                                 | LEWATKAN SOAL O            |
| 1 2 3 4 5 6 7                                                           | 8 9 10 11 12 13 14 15 16 17 18 19 20                                | 21 22 23 24 25 26 27 28 29 |

## Gambar 13 Tampilan Jenis Soal Sikap Profesionalitas

15. Selanjutnya untuk jenis soal sikap dan prilaku profesionalitas dan jenis soal moderasi beragama, maka peserta dapat memilih lebih datu satu pilihan jawaban.

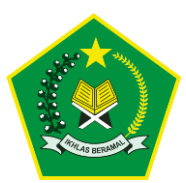

16. Kemudian apabila peserta hanya memilih jawaban kurang dari jumlah pilihan yang ditentukan, contoh peserta hanya memilih pilihan jawaban satu atau dua pilihan jawaban, maka akan otomatis tampil alert sebagai berikut.

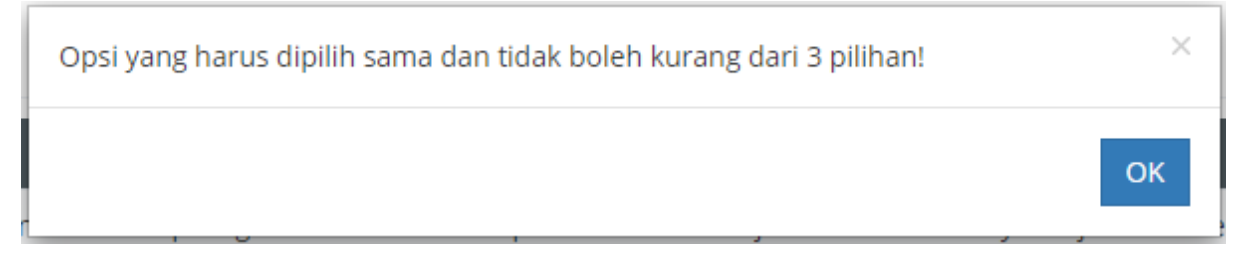

Gambar 14 Tampilan Alert Pilihan Jawaban Kurang dari Pilihan yang Ditentukan

17. Berikut tampilan alert apabila memilih jawaban kurang dari yang telah ditentukan "Opsi yang harus dipilih sama dan tidak boleh kurang dari 3 / 5 pilihan!"

| PSIKOTES PESERTA                                  | Maksimal yang bisa dipilih adalah 3 pilihan!                  |
|---------------------------------------------------|---------------------------------------------------------------|
| SIKAP (AFEKSI) PROFESIONALITAS 20 Pilihlah 3 dari |                                                               |
|                                                   |                                                               |
|                                                   | →16                                                           |
|                                                   |                                                               |
| C KEMBALI                                         | E) SIMPAN & LANJUT                                            |
| 1 2 3 4 5 6 7                                     | 9 10 11 12 13 14 15 16 17 18 19 20 21 22 23 24 25 26 27 28 29 |

18. Kemudian apabila peserta memilih jawaban lebih dari pilihan yang sudah ditentukan, maka akan tampil halaman alert sebagai berikut.

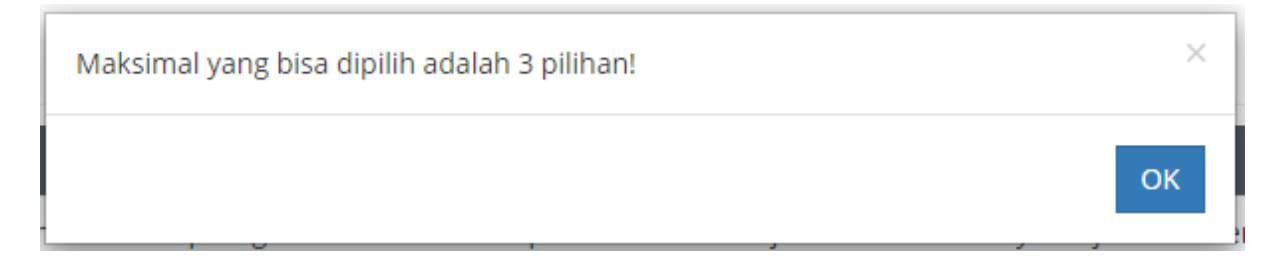

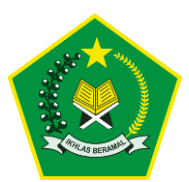

#### Gambar 15 Tampilan Alert Pilihan Jawaban Lebih dari Jumlah Pilihan yang Telah Ditentukan

19. Berikut tampilan alert apabila memilih jawaban lebih dari jumlah pilihan yang telah ditentukan **"Opsi yang harus dipilih sama dan** 

| Ø PSIKOTES PESERTA                     | A-     A     A+     01:26:29     2     |
|----------------------------------------|----------------------------------------|
| MODERASI BERAGAMA                      |                                        |
| 29 Pilihlah 5 dari                     |                                        |
|                                        |                                        |
|                                        |                                        |
|                                        |                                        |
|                                        |                                        |
|                                        |                                        |
|                                        |                                        |
|                                        |                                        |
|                                        |                                        |
|                                        |                                        |
| © KEMBALI ✓ SE                         | esai -21                               |
| 1 2 3 4 5 6 7 8 9 10 11 12 13 14 15 16 | 17 18 19 20 21 22 23 24 25 26 27 28 29 |
| 20                                     |                                        |

tidak boleh kurang dari 3 / 5 pilihan!"

Gambar 16 Tampilan Soal CAT Telah Dikejakan

- 20. Apabila seluruh data soal CAT telah diisi, maka urutan penomoran soal akan tampil indikator warna biru pada seluruh nomor urut soal.
- 21. Kemudian akan tampil otomatis tombol **SELESAI** klik tombol tersebut untuk mengakhiri pelaksanaan ujian CAT, soal yang sudah selesai tidak bisa dikerjakan atau diedit kembali, akan tampil beberapa pop up untuk meyakinkan jawaban telah diisi dengan sesuai dan benar.

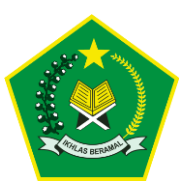

| Apakah Anda benar-benar telah selesai dalam melakukan psikotes? |        | ×  |
|-----------------------------------------------------------------|--------|----|
|                                                                 | Cancel | ОК |

Gambar 17 Tampilan Pop Up Pertama

22. Akan tampil pop up peringatan pertama "**Apakah Anda Benarbenar telah selesai dalam melakukan CAT**" apabila sudah yakin, maka akan tampil kembali pop up kedua seperti berikut

| Apakah Anda telah memeriksa kembali semua jawaban? |        | ×  |
|----------------------------------------------------|--------|----|
|                                                    | Cancel | ОК |

#### Gambar 18 Tampilan Pop Up Kedua

23. Akan tampil kembali pop up peringatan kedua "Apakah Anda telah memerika kembali semua jawaban?" apabila yakin, maka akan tampil alert pop up kegita seperti berikut

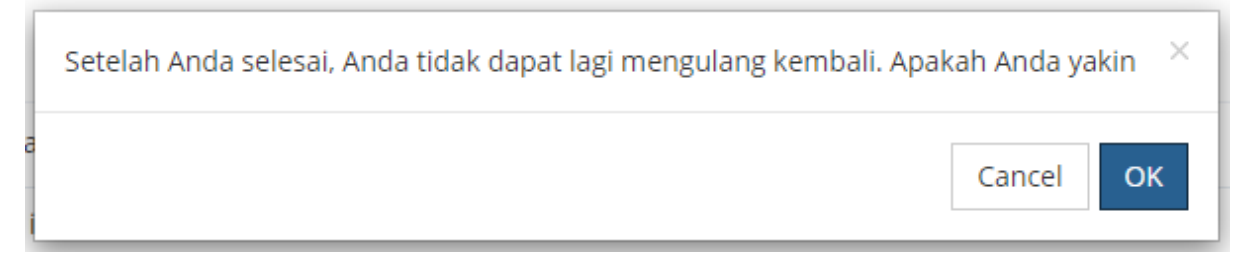

## Gambar 19 Tampilan Pop up Ketiga

24. Akan tampil pop up peringatan terakhir **"Setelah Anda selesai. Anda tidak dapat lagi mengulang kembali. Apakah Anda yakin"** apabila telah yakin, tahapan proses pengerjaan soal CAT indeks profesionalisme dan moderasi beragama telah selesai dilaksanakan.

|                                                                                                    |                  |                          |          | Panduan Pe<br>CAT Inde<br>dan Moder | enggunaan Ap<br>ks Profesional<br>asi Beragama |
|----------------------------------------------------------------------------------------------------|------------------|--------------------------|----------|-------------------------------------|------------------------------------------------|
| Moderasi Beragama                                                                                   |                  |                          |          |                                     | ₿                                              |
| Data Peserta                                                                                        |                  |                          |          |                                     |                                                |
| Selamat anda telah menyelesaikan psikote:<br>Terima Kasih<br>* Silakan untuk logout dari laman ini. | 5.               |                          |          |                                     |                                                |
| PASS                                                                                                | INDEKS PROFESION | ALISME DAN MODERASI BERA | GAMA ASN |                                     |                                                |
| photo                                                                                               | Nama             | :                        | NIP      | :                                   |                                                |
| ukuran                                                                                              | Jabatan          | :                        |          |                                     |                                                |
| (4X6)                                                                                               | Satuan Kerja     | :                        |          |                                     |                                                |
|                                                                                                    | Pelaksaan Tes    | :                        |          |                                     |                                                |
|                                                                                                    | Server           | : server1                | Sesi     | :                                   | 1                                              |
|                                                                                                    |                  |                          |          | :                                   | 69.67                                          |
|                                                                                                    |                  |                          |          | :                                   | 8.33                                           |
|                                                                                                    |                  |                          |          | :                                   | 47.22                                          |
|                                                                                                    |                  |                          |          |                                     | 02.20                                          |
|                                                                                                    |                  |                          |          |                                     | 83.38                                          |

#### Gambar 20 Tampilan Skor Hasil Pelaksanaan

25. Apabila CAT telah selesai dilaksanakan, maka otomatis akan tampil langsung hasil skor berdasarkan masing masing jenis soal yang telah dikerjakan.

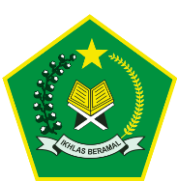

## 2.4. Log Out Aplikasi

Setelah peserta selesai melaksanakan ujian CAT, peserta disarankan untuk keluar dari aplikasi atau Log Out, yang berfungsi untuk memutuskan atau mematikan aktifitas yang sedang berlangsung, tentunya hal ini sangat berhubungan dengan keamanan yang membuat akun kita bisa terjaga dengan baik, berikut langkah – langkah Log Out Aplikasi.

| Moderasi Beragama                                                                                    |                   |                         |          | 1 🔶 🕴 🗤 N.Pd 🗸 |
|----------------------------------------------------------------------------------------------------|-------------------|-------------------------|----------|----------------|
| Data Peserta                                                                                         |                   |                         |          | 2 🔶 🖉 Log Out  |
| Selamat anda telah menyelesaikan psikotes.<br>Terima Kasih<br>* Silokon untuk logout dari lomon ini. |                   |                         |          |                |
| DASS                                                                                                 | INDEKS PROFESIONA | LISME DAN MODERASI BERA | GAMA ASN | _              |
| photo                                                                                                | Nama              | :                       | NIP      | :              |
| ukuran                                                                                               | Jabatan           | 1                       |          |                |
| (4X6)                                                                                                | Satuan Kerja      | :                       |          |                |
|                                                                                                    | Pelaksaan Tes     | :                       |          |                |
|                                                                                                    | Server            | : server1               | Sesi     | : 1            |
|                                                                                                    |                   |                         |          | : 69.67        |
|                                                                                                    |                   |                         |          | : 8.33         |
|                                                                                                    |                   |                         |          | : 47.22        |
|                                                                                                    |                   |                         |          | : 83.38        |
|                                                                                                    |                   |                         |          |                |
|                                                                                                    |                   |                         |          |                |
| Copyright © Kementerian Agama RI 2022                                                                |                   |                         |          |                |

Gambar 21 Tampilan Tombol Log Out

## Langkah – Log Out Aplikasi :

- 1. Klik nama peserta yang terletak di sebelah kanan pojok atas.
- 2. Kemudian klik tombol <sup>P</sup> Log Out
- 3. Atau user dapat langsung klik tombol

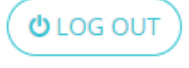

pada halaman

beranda peserta, apabila proses log out berhasil akan tampil kembali halaman log in sebagai berikut.

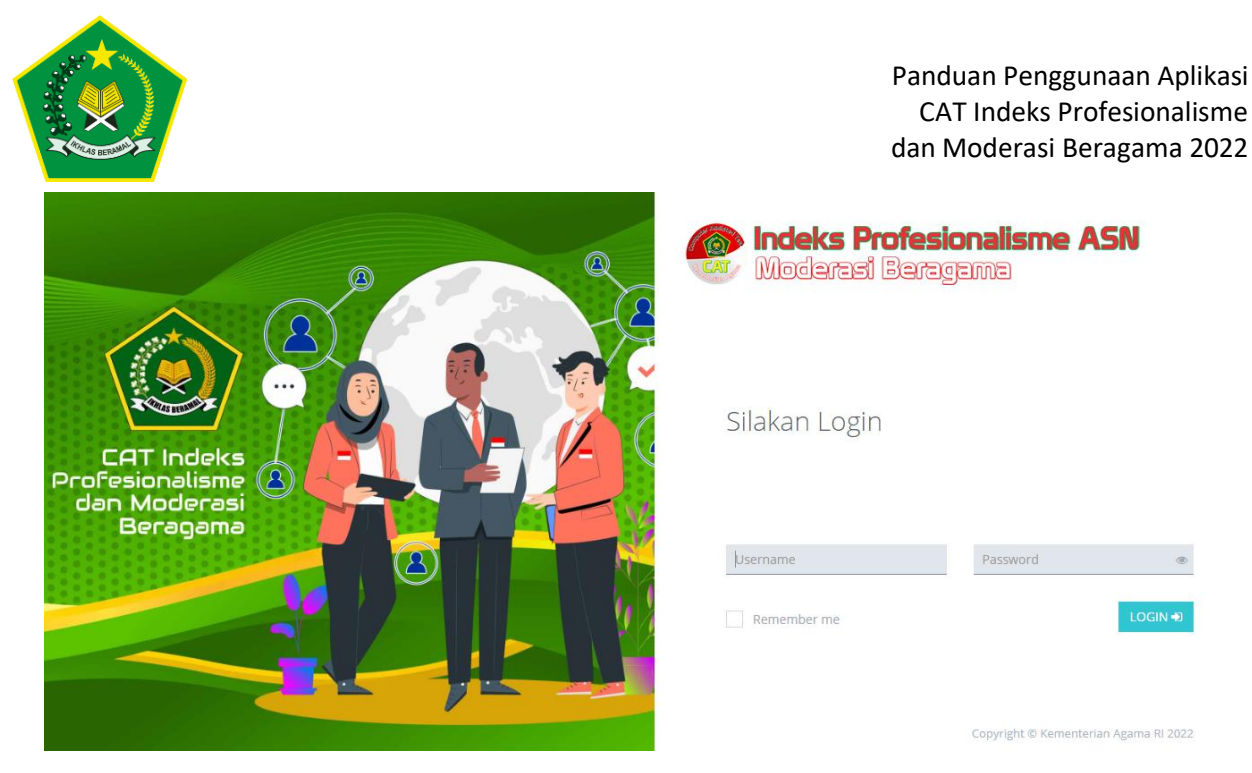

Gambar 22 Tampilan Halaman Berhasil Log Out